Como eliminar la cache o ficheros temporales de Internet:

Ir a Inicio  $\rightarrow$  Panel de control

| Administrador                                                                                                    |                                                                                                    |
|----------------------------------------------------------------------------------------------------|----------------------------------------------------------------------------------------------------|
| Internet Explorer   Correo electrónico   Microsoft Office Outlook   Adobe Acrobat 5.0   Macromedia Dreamweaver 8   Windows Live Messenger   Mozilla Firefox   Bloc de notas | Mis documentos<br>Documentos recientes<br>Mis imágenes<br>Mi música<br>Mi PC<br>Mis sitios de red<br>Mis sitios de red<br>Configurar acceso y<br>programas predeterm<br>Proporc<br>agregar<br>Impresoras y faxes |
| Paint Todos los programas 🕨                                                                                                    | <ul> <li>Ayuda y soporte técnico</li> <li>Buscar</li> <li>Ejecutar</li> </ul>                                                                                                    |
|                                                                                                    | Cerrar sesión 🔘 Apagar                                                                                                    |
| orir opciones de Inter                                                                                                    | net:                                                                                                    |

| Panel de control                                                                                                    |                             |                                                                                 |                        |                              |                          |                                   |                        |
|----------------------------------------------------------------------------------------------------|-----------------------------|---------------------------------------------------------------------------------|------------------------|------------------------------|--------------------------|-----------------------------------|------------------------|
| Archivo Edición Ver Eavoritos                                                                                                    | Herramientas Ayuda          | 3                                                                               |                        |                              |                          |                                   | <b></b>                |
| 🖓 Atrás - 🎓 - 🙀                                                                                                    | 🔊 Búsqueda 🤘                | Carpetas                                                                        | -                      |                              |                          |                                   |                        |
| Dirección 📴 Panel de control                                                                                                    |                             |                                                                                 |                        |                              |                          |                                   | 💙 🄁 Ir                 |
| Panel de control                                                                                                    | ی 🌯                         |                                                                                 | Ż                      | <b>S</b>                     |                          | ۲                                 |                        |
| 🚱 Cambiar a vista por categorías                                                                                                    | Actualizacio<br>automáticas | Adobe Gamma                                                                     | Agregar<br>hardware    | Agregar o<br>quitar p        | Barra de<br>tareas y me  | Centro de<br>seguridad            | Conexiones de<br>red   |
| Vea también                                                                                                    |                             | ()<br>()<br>()<br>()<br>()<br>()<br>()<br>()<br>()<br>()<br>()<br>()<br>()<br>( |                        | <u>.</u>                     |                          | O,                                | <b>S</b>               |
| Second Second Se | Configuración<br>regional y | Configurar red<br>inalámbrica                                                   | Correo                 | Cuentas de<br>usuario        | Dispositivos de<br>juego | Dispositivos de<br>sonido y audio | Escáneres y<br>cámaras |
| Ø Ayuda y soporte técnico                                                                                                    |                             | 6                                                                               |                        | -                            |                          |                                   | C                      |
|                                                                                                    | Fecha y hora                | Firewall de<br>Windows                                                          | Fuentes                | Herramientas<br>administrati | Impresoras y<br>faxes    | Intel(R) GMA<br>Driver            | Mouse                  |
|                                                                                                    |                             | Ġ.                                                                              | N                      | 4                            |                          |                                   | R                      |
|                                                                                                    | Nero<br>BurnRights          | Opciones de<br>accesibilidad                                                    | Opciones de<br>carpeta | Opciones de<br>energía       | Opciones de<br>Internet  | Opciones de<br>teléfono           | Pantalla               |
|                                                                                                    | 81                          | ((•))                                                                           | 1                      | 1                            | 2                        |                                   |                        |
|                                                                                                    | Sistema                     | Sound Effect<br>Manager                                                         | Tareas<br>programadas  | Teclado                      | Voz                      |                                   |                        |
|                                                                                                    |                             |                                                                                 |                        |                              |                          |                                   |                        |
|                                                                                                    |                             |                                                                                 |                        |                              |                          |                                   |                        |

Ir a la pestaña que se abre por defecto General:

| Propiedades de Internet                                                                                                    |  |  |  |  |  |  |
|----------------------------------------------------------------------------------------------------|--|--|--|--|--|--|
| Conexiones Programas Opciones avanzadas<br>General Seguridad Privacidad Contenido                                                                                                    |  |  |  |  |  |  |
| Página principal<br>Para crear pestañas de página principal, escriba cada dirección<br>en una línea independiente.<br>http://www.uah.es/                                                                                  |  |  |  |  |  |  |
| Usar actual       Usar predeterminada       Usar página en blanco         Historial de exploración       Elimine archivos temporales, historial, cookies, contraseñas         guardadas e información de formularios web. |  |  |  |  |  |  |
| Eliminar Configuración<br>Búsqueda<br>Cambie las opciones predeterminadas de Configuración                                                                                                    |  |  |  |  |  |  |
| Pestañas<br>Cambie la forma en que las páginas web<br>se muestran en las pestañas.<br>Apariencia                                                                                                    |  |  |  |  |  |  |
| Colores Idiomas Euentes Accesibilidad                                                                                                    |  |  |  |  |  |  |
| En al anorte de Llisterial de explorección derle al hetón aliminar                                                                                                    |  |  |  |  |  |  |
|                                                                                                    |  |  |  |  |  |  |
| Archivos temporales de Internet<br>Copias de páginas web, imágenes y multimedia<br>que se guardan para poder verlas más rápido.                                                                                           |  |  |  |  |  |  |
| Cookies<br>Archivos que los sitios web almacenan en el<br>equipo para guardar preferencias, como la<br>información para iniciar una sesión.                                                                               |  |  |  |  |  |  |
| Historial<br>Lista de sitios web visitados.<br>Eliminar historial                                                                                                    |  |  |  |  |  |  |
| Datos de formularios<br>Información guardada que se ha escrito en los<br>formularios.                                                                                                    |  |  |  |  |  |  |
| Contraseñas<br>Contraseñas rellenadas automáticamente al<br>iniciar sesión en un sitio web visitado con<br>anterioridad.                                                                                                  |  |  |  |  |  |  |
| Acerca de la eliminación del Eliminar todo Cerrar                                                                                                    |  |  |  |  |  |  |

Pinchar en el botón "Eliminar Archivos" dentro de Archivos temporales de Internet y Eliminar Cookies.